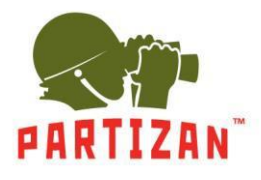

## NVR (IP).

- 1. Po montáži kameru připojte konektor typu RG-45 LAN do odpovídajícího slotu kamery.
- 2. Druhá strana napájecího kabelu je zapojena do mezilehého spínače. Kabel napájení kamery by měl být připojen k napájecímu zdroji 12 V s odpovídajícím výkonem.
- 3. Připojte modul NVR k prostřednímu přepínači pomocí síťového propojovacího kabelu.
- 4. Pokud připojíte kameru pomocí WiFi, budete potřebovat pouze napájecí kabel kameru připojeného k napájecímu zdroji 12V s odpovídajícím výkonem.
- 5. Připojte monitor k NVR pomocí kabelu HDMI nebo VGA.
- 6. Připojte optickou myš k volné zásuvce USB.
- 7. Připojte modul NVR k elektrické síti pomocí napájecí jednotky dodané s ní.

#### Průvodce instalací.

1. Jakmile je NVR spuštěn, uvítá vás Průvodce nastavením. Je spuštěn při každém zapnutí NVR.

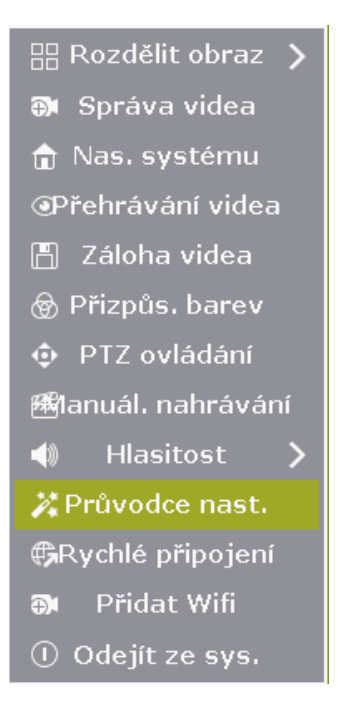

2. Systém vám nabídne přihlášení. Zadejte heslo do příslušného pole.

Výchozí přihlášení: admin, heslo admin.

| li a        |        |
|-------------|--------|
| Uživ. jméno | admin  |
| Heslo       |        |
|             |        |
| Ok          | Zrušit |

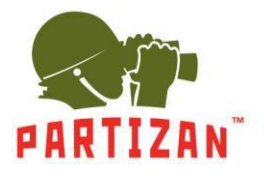

3. Dalším krokem jsou kódy QR: první dva jsou pro stahování mobilních aplikací pro Android a iOS, poslední obsahuje informace o MAC adrese NVR.

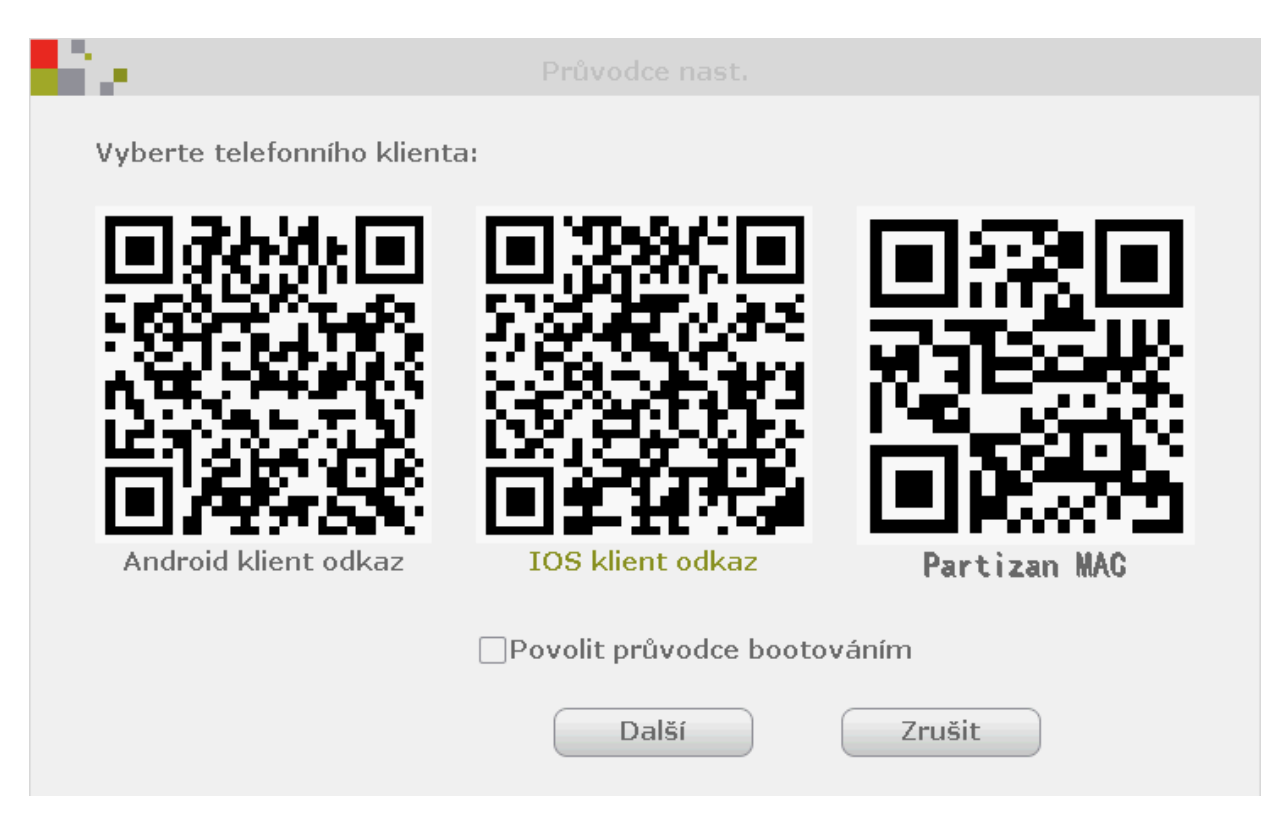

4. Další jsou nastavení času a data (časové pásmo, formát času atd.) a nastavení jazyka.

| ie.              |                                  |
|------------------|----------------------------------|
| Časové pásmo     | +02:00                           |
| Datum čas        | 2018/03/20 📾 14 :25 :21 🛛 Použít |
| Synchronizace ča | a Povolit                        |
| Formát data      | RRRR/MM/DD                       |
| Language         | Čestina 🔽                        |
|                  |                                  |
| Typ klávesnice   | Тур1                             |
| Vzdálené ID      | 255                              |
|                  |                                  |
|                  |                                  |
|                  |                                  |
| Pi               | fedchozí Další Zrušit            |

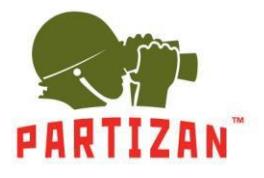

5. Následuje síťový test. Pokud test selže, můžete klepnout na tlačítko Síť a upravit nastavení ručně.

| Si ka sa sa sa sa sa sa sa sa sa sa sa sa sa |                                                                                                    |
|----------------------------------------------|----------------------------------------------------------------------------------------------------|
| Nastavení sítě<br>Adresa IP                  | Autokonfigurace Manu. konfigurace<br>10. 0. 79. 120                                                                                                    |
| Diagnostika sítě<br>Stav sítě                | Diagnostika<br>Funkční síť Partizan MAC                                                                                                    |
| Př                                           | edchozí Další Zrušit                                                                                                    |
| <b>1</b> 2 .                                 |                                                                                                    |
|                                              | Image: Construction of the state         Image: Construction of the state         Adresa IP         IO.       0.         Brána       IO.       0.         Maska podsítě       255.       255.         Preferovaná DNS       8.       8.         Webový port       80         Stav sítě       Funkční síť |
|                                              | Použít Ok Zrušit                                                                                                    |

6. Další informace o stavu HDD. V případě potřeby je lze formátovat.

| ID | Model HDD        | Kap. HDD | HDD využ. | Stav HDD   | Formá |
|----|------------------|----------|-----------|------------|-------|
| 1  | ST1000VX005-2EZ1 | 931 GB   | 931 GB I  | ormátovany |       |
| 2  |                  |          |           |            |       |
| 3  |                  |          |           |            |       |
| 4  |                  |          |           |            |       |
| 5  |                  |          |           |            |       |
| 6  |                  |          |           |            |       |
| 7  |                  |          |           |            |       |
| 8  |                  |          |           |            |       |

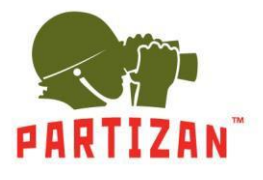

# Přidání IP kamery.

- 1. Připojte kameru, který přidáváte do stejné lokální sítě jako NVR pomocí patch-cord.
- 2. Stisknutím pravého tlačítka myši přejděte do hlavní menu. Zvolte položku Správa videa.

| 🔠 Rozdělit obraz 💙 |
|--------------------|
| 🗊 Správa videa     |
| 亩 Nas. systému     |
| @Přehrávání videa  |
| 💾 Záloha videa     |
| 🛞 Přizpůs. barev   |
| PTZ ovládání       |
| ∰lanuál. nahrávání |
| 🐗 Hlasitost 🗲      |
| 🗱 Průvodce nast.   |
| Rychlé připojení   |
| 🎒 Přidat Wifi      |
| ① Odejít ze sys.   |

3. Stiskněte tlačítko **Obnovit** tak, aby systém mohl vyhledávat lokální zařízení, která ještě nebyla přidána.

| 8 - N     |                |                   |                 |          |               |
|-----------|----------------|-------------------|-----------------|----------|---------------|
| Protokol  | N1             | Y                 |                 |          |               |
| ID        | Jméno zařízení | Adresa IP         | Předchozí       | Protokol | Obnovit       |
| 1         | IPCAM          | 192, 168, 1, 168  |                 | N1       | Match kód     |
|           |                |                   |                 |          | Auto, přidání |
|           |                |                   |                 |          |               |
|           |                |                   |                 |          | Upravit       |
|           |                |                   |                 |          | Pokročilé     |
|           |                |                   |                 |          |               |
|           | <u> </u>       |                   |                 |          | 1             |
|           |                |                   |                 |          |               |
| Přidané z | zařízení:      | 4 Zbýva           | ijící zařízení: | 0        | 1             |
| Kanál     | Jméno zařízení | Adresa IP         | Sta             | iv       | Vymazat kanál |
| 1         | IPCAM          | 172. 20. 14. 30   | Připojení       | úspěšné  | Vymazat vše   |
| 2         | IPCAM          | 172. 20. 14. 31   | Připojení       | úspěšné  |               |
| 3         | IPCAM          | 172. 20. 14. 32   | Připojení       | úspěšné  | Upravit ručně |
| 4         | IPCAM          | 172. 20. 14. 33   | Připojení       | úspěšné  | Nast. kanálu  |
|           |                |                   |                 |          | Nast. Wifi    |
|           |                |                   |                 |          | Opakovač      |
|           |                | Zbývající šířka j | oásma sítě:     | 31Mbps   |               |
|           |                |                   | 0               | 0k       | Zrušit        |

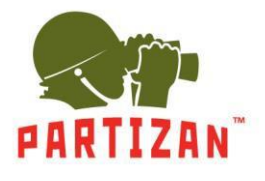

4. Stisknutím tlačítka Match kód nastavíte WiFi kameru a NVR.

| e - 1     |                |                   |                 |          |               |
|-----------|----------------|-------------------|-----------------|----------|---------------|
| Protokol  | N1             | ~                 |                 |          |               |
| ID        | Jméno zařízení | Adresa IP         | Předchozí       | Protokol | Obnovit       |
| 1         | IPCAM          | 192. 168. 1. 168  |                 | N1       | Match kód     |
|           |                |                   |                 |          | Auto. přidání |
|           |                |                   |                 |          | Upravit       |
|           |                |                   |                 |          | Pokročilé     |
|           |                |                   |                 |          |               |
|           |                |                   |                 |          |               |
|           |                |                   |                 |          |               |
| Přidané : | zařízení:      | 4 Zbýva           | ající zařízení: | 0        |               |
| Kanál     | Jméno zařízení | Adresa IP         | Sta             | iv       | Vymazat kanál |
|           | IPCAM          | 172. 20. 14. 30   | Připojení       | úspěšné  | Vymazat vče   |
| 2         | I PCAM         | 172. 20. 14. 31   | Připojení       | úspěšné  | vymuzut vsc   |
| 3         | I PGAM         | 172. 20. 14. 32   | Připojení       | úspěšné  | Upravit ručně |
| 4         | IPCAM          | 172. 20. 14. 33   | Připojení       | úspěšné  | Nast. kanálu  |
|           |                |                   |                 |          | Nast. Wifi    |
|           |                |                   |                 |          | Opakovač      |
|           |                | Zbývající šířka j | pásma sítě:     | 31Mbps   |               |
|           |                |                   | 0               | 0k       | Zrušit        |

5. Kamera bude přidána automaticky.

|                         | Kanál | Adresa IP       | Adresa MAC        |
|-------------------------|-------|-----------------|-------------------|
| Hledám a přidávám IPC   | 1     | 172, 20, 14, 30 | 90:a3:a9:1a:78:aa |
| Hledám informace IPCAM. | 2     | 172. 20. 14. 31 | 9c:a3:a9:18:92:69 |
|                         | 3     | 172. 20. 14. 32 | 90:a3:a9:1a:78:a6 |
|                         | 4     | 172. 20. 14. 33 | 9c:a3:a9:18:92:68 |
|                         |       |                 |                   |
|                         |       |                 |                   |
|                         |       |                 |                   |
|                         |       |                 |                   |
|                         |       |                 |                   |
|                         |       |                 |                   |
|                         |       |                 |                   |

6. Můžete odpojit síťový kabel kameru od místní sítě, nyní bude pracovat přes WiFi.

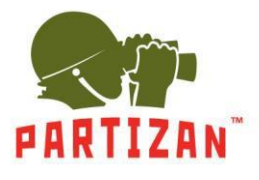

## Nastavení opakovače WiFi.

1. Stiskněte tlačítko opakovač.

| e 11      |                |                   |                 |          |               |
|-----------|----------------|-------------------|-----------------|----------|---------------|
| Protokol  | N1             | $\checkmark$      |                 |          |               |
| ID        | Jméno zařízení | Adresa IP         | Předchozí       | Protokol | Obnovit       |
| 1         | IPCAM          | 192, 168, 1, 168  |                 | N1       | Match kód     |
|           |                |                   |                 |          | Auto. přidání |
|           |                |                   |                 |          | Upravit       |
|           |                |                   |                 |          | Pokročilé     |
|           |                |                   |                 |          |               |
|           |                |                   |                 |          |               |
| < 1       | / 1 🕟          |                   |                 |          |               |
| Přidané : | zařízení:      | 4 Zbýva           | ající zařízení: | 0        |               |
| Kanál     | Jméno zařízení | Adresa IP         | Sta             | iv       | Vymazat kanál |
| 1         | IPGAM          | 172. 20. 14. 30   | Připojení       | úspěšné  | Vymazat vše   |
| 2         | I PCAM         | 172. 20. 14. 31   | Připojení       | úspěšné  |               |
| 3         | I PCAM         | 172. 20. 14. 32   | Připojení       | úspěšné  | Upravit ručně |
| 4         | IPCAM          | 172. 20. 14. 33   | Připojení       | úspěšné  | Nast. kanálu  |
|           |                |                   |                 |          | Nast. Wifi    |
|           |                |                   |                 |          | Opakovač      |
|           |                | Zbúvající šířka r | násma sítě:     | 21Mbpr   |               |
|           |                | 20yvujici sirku j | Juanna arcei    | SHamps   |               |
|           |                |                   | C               | 0k       | Zrušit        |

2. Stiskněte tlačítko "+" odpovídající kanálu, který chceme vytvořit jako opakovač.

| li ∕      |              |                                                    |                                            |
|-----------|--------------|----------------------------------------------------|--------------------------------------------|
| NVR CH1 + |              | Informace o p<br>Kanál<br>CH1<br>CH2<br>CH3<br>CH4 | řipojení<br>Hodnoc.<br>27<br>8<br>20<br>62 |
| Obr       | novit Použít | Ok                                                 | Zrušit                                     |

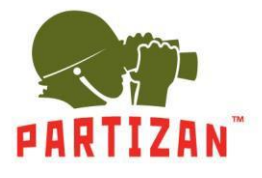

3. Poté vyberte kanál, který je třeba připojit přes opakovač.

| NVR CI | 11 <b>€</b> 2 <b>1</b> | Informace o | připojení |
|--------|------------------------|-------------|-----------|
| CI     | 12 🕂                   | Kanál       | Hodnoc.   |
| CI     | 13 🛨                   | CH1         | 27        |
| L CI   | 14 🕨 🛨                 | CH2         | 8         |
|        |                        | CH3         | 20        |
|        |                        | CH4         | 62        |
|        |                        |             |           |
|        |                        |             |           |
|        |                        |             |           |
|        |                        |             |           |
|        |                        |             |           |
|        |                        |             |           |
|        |                        |             |           |
|        |                        |             |           |
|        | Obnovit Použí          | t Ok        | Zrušit    |

4. Stiskněte tlačítko **Použít**. Do jednoho opakovače můžete připojit až 2 zařízení.

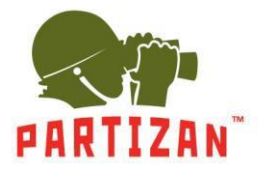

## BEST SOLUTION FOR COMPLETE SECURITY FROM EUROPEAN MANUFACTURER!

#### Kvalita záznamu videa a nastavení detekce pohybu.

1. Klepnutím pravým tlačítkem přejděte do hlavní menu a zde do nastavení systému.

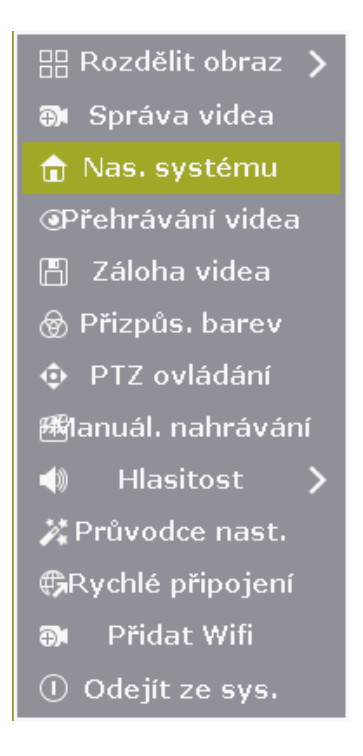

2. Zvolte možnost Nastavení kódování / Nastavení kanálu.

| Obecné na    | st.                                                                                      |                                                                                                    |                                                                                                    |                                                                                                    |                                                                                                    |
|--------------|------------------------------------------------------------------------------------------|----------------------------------------------------------------------------------------------------|----------------------------------------------------------------------------------------------------|----------------------------------------------------------------------------------------------------|----------------------------------------------------------------------------------------------------|
| Kanál        | 1                                                                                        | $\checkmark$                                                                                                    | Režim kódování                                                                                                    | Pouze video                                                                                                    | $\sim$                                                                                                    |
| Hlavní proud |                                                                                          |                                                                                                    | Pomoc. proud                                                                                                    |                                                                                                    |                                                                                                    |
| Režim přenos | s. ry Proměnlivý                                                                         | $\checkmark$                                                                                                    | Režim přenos. ry                                                                                                    | Proměnlivý                                                                                                    | $\checkmark$                                                                                                    |
| Rozlišení    | 1280x720                                                                                 | $\checkmark$                                                                                                    | Rozlišení                                                                                                    | 640x360                                                                                                    | $\checkmark$                                                                                                    |
| Formát kódo  | vání H. 264                                                                              | $\checkmark$                                                                                                    | Formát kódován                                                                                                    | í H. 264                                                                                                    | $\checkmark$                                                                                                    |
| Kvalita      | Nejvyšší                                                                                 | $\checkmark$                                                                                                    | Kvalita                                                                                                    | Nejvyšší                                                                                                    | $\checkmark$                                                                                                    |
|              |                                                                                          |                                                                                                    |                                                                                                    |                                                                                                    |                                                                                                    |
|              |                                                                                          |                                                                                                    |                                                                                                    |                                                                                                    |                                                                                                    |
|              |                                                                                          |                                                                                                    |                                                                                                    |                                                                                                    |                                                                                                    |
|              |                                                                                          |                                                                                                    |                                                                                                    |                                                                                                    |                                                                                                    |
|              |                                                                                          |                                                                                                    |                                                                                                    |                                                                                                    |                                                                                                    |
|              | Obecné na<br>Kanál<br>Hlavní proud<br>Režim přeno<br>Rozlišení<br>Formát kódo<br>Kvalita | Obecné nast.<br>Kanál <u>1</u><br>Hlavní proud<br>Režim přenos. ry <u>Proměnlivý</u><br>Rozlišení <u>1280x720</u><br>Formát kódování <u>H. 264</u><br>Kvalita <u>Nejvyšší</u> | Obecné nast.<br>Kanál <u>1</u> ♥<br>Hlavní proud<br>Režim přenos. ry Proměnlivý ♥<br>Rozlišení <u>1280x720</u> ♥<br>Formát kódování H. 264 ♥<br>Kvalita Nejvyšší ♥ | Obecné nast.<br>Kanál 1 Režim kódování<br>Hlavní proud Pomoc. proud<br>Režim přenos. ry Proměnlivý Režim přenos. ry<br>Rozlišení 1280x720 Rozlišení<br>Formát kódování H. 264 Formát kódován<br>Kvalita Nejvyšší Kvalita | Obecné nast.         Kanál       1       ✓       Režim kódování Pouze video         Hlavní proud       Pomoc. proud         Režim přenos. ry       Proměnlivý       ✓       Režim přenos. ry       Proměnlivý         Rozlišení       1280x720       ✓       Rozlišení       640x360         Formát kódování H. 264       ✓       Formát kódování H. 264       Kvalita       Nejvyšší |

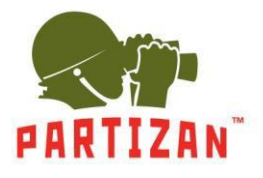

3. Vyberte kanál a proveďte **nastavení kanálu**.

| aveni kodovani | Kanál           | 1                   | $\checkmark$ | Režim kódování   | Pouze video | $\checkmark$ |
|----------------|-----------------|---------------------|--------------|------------------|-------------|--------------|
| istavení PTZ   | Hlavní proud    |                     |              | Pomoc. proud     |             |              |
|                | Režim přenos. i | <b>y</b> Proměnlivý | $\checkmark$ | Režim přenos. ry | Proměnlivý  | $\checkmark$ |
| Kanál OSD      | Rozlišení       | 1280x720            | $\checkmark$ | Rozlišení        | 640x360     | $\checkmark$ |
| deodetekce     | Formát kódová   | ní H. 264           | $\sim$       | Formát kódován   | Н. 264      | $\checkmark$ |
|                | Kvalita         | Nejvyšší            | $\checkmark$ | Kvalita          | Nejvyšší    |              |
| osová rychlost |                 |                     |              |                  |             |              |
|                |                 |                     |              |                  |             |              |
| taily kanálu   |                 |                     |              |                  |             |              |
|                |                 |                     |              |                  |             |              |

4. Vyberte položku videodetekce.

| ίa.                |                 |                             |                |                             |               |
|--------------------|-----------------|-----------------------------|----------------|-----------------------------|---------------|
|                    |                 | Nast. nahrávání             | Nastavení sítě | Nast. kanálu                | Admin systému |
| PARTIZAN           | Obecné nast.    |                             |                |                             |               |
| Nastavení kódování | Kanál           | 1                           | ~              | Kopírovat do                |               |
| Nastavení PTZ      | Detekce         | Pohyb                       | ~              | <ul> <li>Povolit</li> </ul> |               |
|                    | Doba trv. alarn | nu 5 sekund                 | ~              |                             |               |
| Kanál OSD          | Citlivost       | -                           | +              |                             |               |
| Videodetekce       | A               | ktivační čas                | Upravit ob     | last                        |               |
| Přenosová rychlost |                 | Alarm                       |                |                             |               |
|                    |                 | Bzučák                      |                |                             |               |
| Detaily kanálu     |                 | Opozorneni er     ADD Alarm | nallem         |                             |               |
| IPcamera           |                 |                             |                |                             |               |
|                    |                 |                             |                |                             |               |
|                    |                 |                             |                |                             |               |
|                    |                 |                             | Po             | užít Ol                     | < Zrušit      |

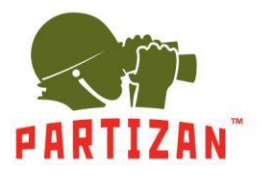

5. Vyberte kanál.

| i e de la companya de la companya de la companya de la companya de la companya de la companya de la companya de |                 |                 |                |                             |               |
|----------------------------------------------------------------------------------------------------|-----------------|-----------------|----------------|-----------------------------|---------------|
|                                                                                                    |                 | Nast. nahrávání | Nastavení sítě | Nast, kanálu                | Admin systému |
| PARTIZAN                                                                                                    | Obecné nast.    |                 |                |                             |               |
| Nastavení kódování                                                                                              | Kanál           | 1               | $\checkmark$   | Kopírovat do                |               |
| Nastavení PTZ                                                                                                   | Detekce         | Pohyb           | $\checkmark$   | <ul> <li>Povolit</li> </ul> |               |
|                                                                                                    | Doba trv. alarm | u 5 sekund      | V              |                             |               |
| Kanál OSD                                                                                                    | Citlivost       | -               | +              |                             |               |
| Videodetekce                                                                                                    |                 | ktivační čas    | Upravit ob     | last                        |               |
| Přenosová rychlost                                                                                              |                 | Alarm           |                |                             |               |
|                                                                                                    |                 | Upozornění er   | nailem         |                             |               |
| Detaily kanálu                                                                                                  |                 | APP Alarm       |                |                             |               |
| IPcamera                                                                                                    |                 |                 |                |                             |               |
|                                                                                                    |                 |                 |                |                             |               |
|                                                                                                    |                 |                 |                |                             |               |
|                                                                                                    |                 |                 | Po             | užít Ok                     | Zrušit        |

#### 6. Zvolte Povolit.

| йх.                |                                                           |
|--------------------|-----------------------------------------------------------|
|                    | Nast. nahrávání Nastavení sítě Nast. kanálu Admin systému |
| PARTIZAN           | Obecné nast.                                              |
| Nastavení kódování | Kanál 1 Kopírovat do                                      |
| Nastavení PTZ      | Detekce Pohyb 💟 Detekce                                   |
|                    | Doba trv. alarmu 5 sekund                                 |
| KallarUSD          | Citlivost +                                               |
| Videodetekce       | Aktivační čas Upravit oblast                              |
| Přenosová rychlost | Bzučák                                                    |
| Detaily kanálu     | Upozornění emailem                                        |
|                    | APP Alarm                                                 |
| IPcamera           |                                                           |
|                    |                                                           |
|                    |                                                           |
|                    | Použít Ok Zrušit                                          |

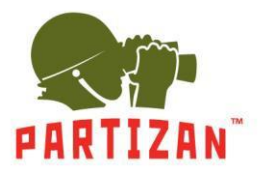

7. Nastavte citlivost a upravte oblast.

| li e de la companya de la companya de la companya de la companya de la companya de la companya de la companya d |                             |                 |                |              |               |
|----------------------------------------------------------------------------------------------------|-----------------------------|-----------------|----------------|--------------|---------------|
|                                                                                                    |                             | Nast. nahrávání | Nastavení sítě | Nast. kanálu | Admin systému |
| PARTIZAN                                                                                                    | Obecné nast                 |                 |                |              |               |
| Nastavení kódování                                                                                              | Kanál                       | 1               | $\checkmark$   | Kopírovat do | )             |
| Nastavení PTZ                                                                                                   | Detekce                     | Pohyb           | $\checkmark$   | Povolit      | ·             |
| Kanál OSD                                                                                                    | Doba trv. alar<br>Citlivost | mu 5 sekund     | +              |              |               |
| Videodetekce                                                                                                    |                             | Aktivační čas   | Upravit of     | olast        |               |
| Přenosová rychlost                                                                                              |                             | Alarm<br>Bzučák |                |              |               |
| Detaily kanálu                                                                                                  |                             | Upozornění er   | nailem         |              |               |
| IPcamera                                                                                                    |                             | ∐APP Alarm      |                |              |               |
|                                                                                                    |                             |                 |                |              |               |
|                                                                                                    |                             |                 |                |              |               |
|                                                                                                    |                             |                 | Po             | oužít O      | k Zrušit      |

9. Uložte nastavení.

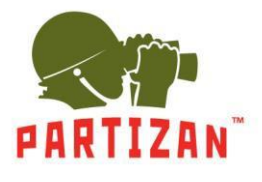

#### Nastavení záznamu.

1. Vstupte do hlavního menu, poté do nastavení nahrávání a následně do položky plán nahrávání.

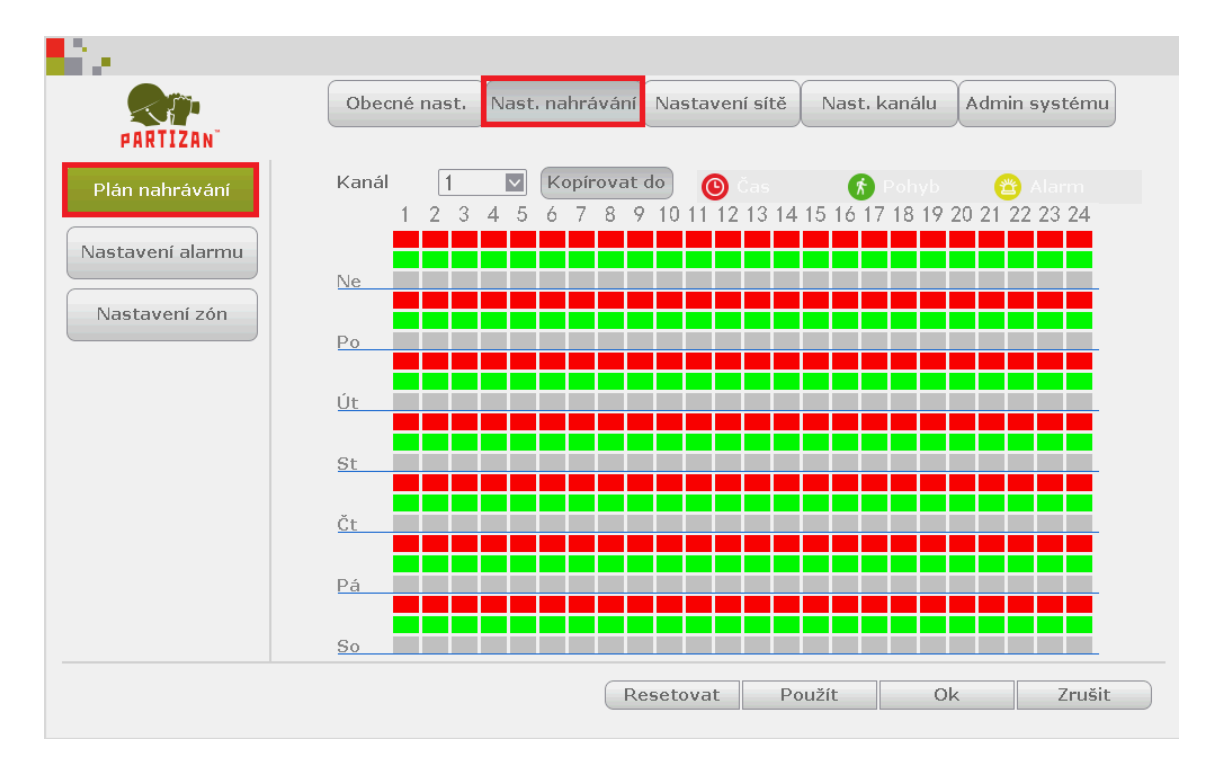

#### 2. Vyberte kanál.

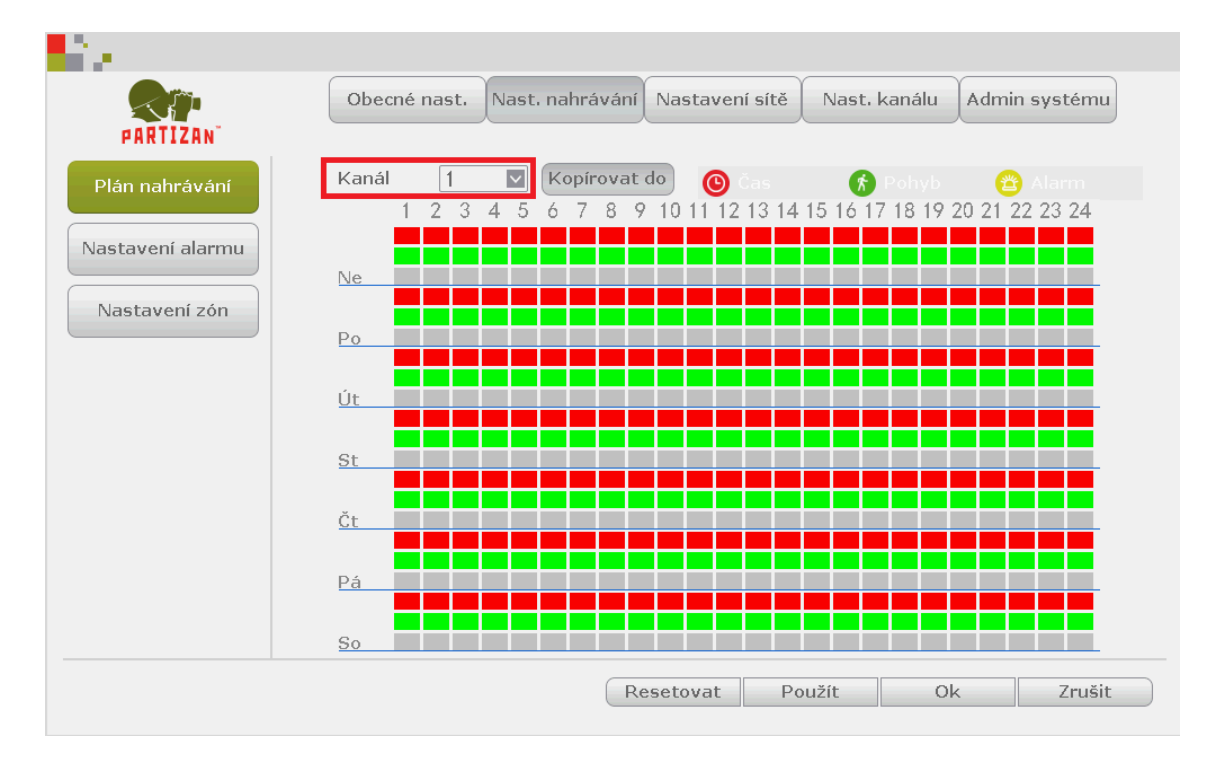

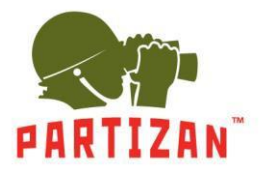

3. Zvolte režim záznamu: Čas, Pohyb nebo Alarm.

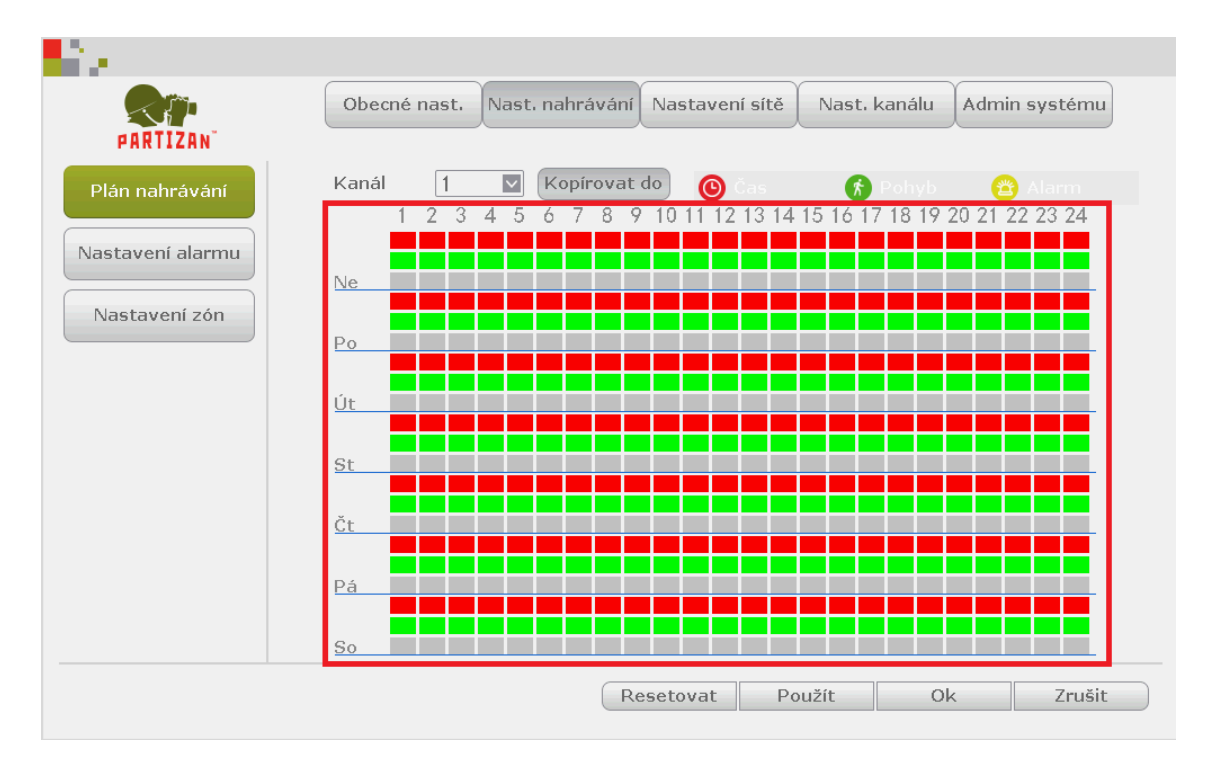

4. V případě potřeby můžete kopírovat nastavení i na jiné kanály.

![](_page_12_Figure_5.jpeg)

![](_page_13_Picture_0.jpeg)

#### Přehrávání videa.

- 1. Otevřete hlavní menu stisknutím pravého tlačítka myši.
- 2. Zvolte položku přehrávání Přehrávání videa.

| 🔠 Rozdělit obraz 🖒  |
|---------------------|
| 🗊 Správa videa      |
| 亩 Nas. systému      |
| @Přehrávání videa   |
| 🖺 Záloha videa      |
| 🛞 Přizpůs. barev    |
| 🔹 PTZ ovládání      |
| 🏂 lanuál. nahrávání |
| 📣 Hlasitost 🗲       |
| 🗱 Průvodce nast.    |
| Rychlé připojení    |
| 🎒 Přidat Wifi       |
| ① Odejít ze sys.    |

3. V otevřeném okně zvolte datum, kanál a stiskněte tlačítko Hledat.

![](_page_13_Figure_7.jpeg)

![](_page_14_Picture_0.jpeg)

4. V pásmu, které se zobrazí na obrazovce, vyberte čas a stiskněte tlačítko Přehrát na panelu nástrojů.

![](_page_14_Picture_3.jpeg)

![](_page_15_Picture_0.jpeg)

#### Zálohování

- 1. Vložte paměťové zařízení USB do jednoho z portů USB NVR.
- 2. Přejděte do nabídky přehrávání archivu. Po vstupu do archivu zvolte soubory, které chcete uložit na USB zařízení.

| ▲       5       6       7         ↓       ↓       ↓       ↓       ↓         ↓       ↓       ↓       ↓       ↓         ↓       ↓       ↓       ↓       ↓       ↓         ↓       ↓       ↓       ↓       ↓       ↓       ↓         ↓       ↓       ↓       ↓       ↓       ↓       ↓       ↓       ↓       ↓       ↓       ↓       ↓       ↓       ↓       ↓       ↓       ↓       ↓       ↓       ↓       ↓       ↓       ↓       ↓       ↓       ↓       ↓       ↓       ↓       ↓       ↓       ↓       ↓       ↓       ↓       ↓       ↓       ↓       ↓       ↓       ↓       ↓       ↓       ↓       ↓       ↓       ↓       ↓       ↓       ↓       ↓       ↓       ↓       ↓       ↓       ↓       ↓       ↓       ↓       ↓       ↓       ↓       ↓       ↓       ↓       ↓       ↓       ↓       ↓       ↓       ↓       ↓       ↓       ↓       ↓       ↓       ↓       ↓       ↓       ↓       ↓       ↓       ↓       ↓       ↓ <t< th=""><th>15     16     17       22     23     24       29     30     31       5     6     7</th></t<>                                                                                                    | 15     16     17       22     23     24       29     30     31       5     6     7 |
|----------------------------------------------------------------------------------------------------|------------------------------------------------------------------------------------|
| Manuální  Cas  00 :00 -  Hled.                                                                                                    | Pohyb Senzor 23:59 at                                                              |
| CH       Čas zad         3       15:06:         3       15:04:         3       15:03:         3       15:03:         3       15:03:         2       15:03:                                                                                                    | iát. Vel.<br>13 358K<br>37 2M<br>54 2M<br>51 251K<br>22 7M                         |
| 3 15:03<br>2 15:01<br>2 15:01<br>3 (1)/8                                                                                                    | 09 3M<br>42 5M<br>10 1M<br>3 >                                                     |
| Den     Hodina     00:00:01     Image: Dent control of the second second seco | iboru<br>ia<br>í                                                                   |

![](_page_16_Picture_0.jpeg)

3. Stiskněte tlačítko zálohování.

![](_page_16_Picture_3.jpeg)

- 4. Počkejte, dokud nebudou všechny soubory zkopírovány.
- 5. Jakmile proběhně operace přes USB disk, lze ho vyjmout a přehrát na libovolném počítači pomocí standardního přehrávače.